- 1. Go to this link: https://www.access.usbank.com
- 2. Click on Register online at the bottom

:

- 3. Enter Organization Short Name -CALCRD
- 4. Enter Account Number which is your 16 digit credit card number and the cards expiration date
- 5. Press send code, it will send an email with a code to your santarosa.edu email
- 6. Type the passcode your received into the passcode box
- 7. Next create a username and password and 3 security questions
- 8. Lastly enter in your First and last name, and address information.
- 9. If it ask for your ssn, do not type in SSN use four zero's (0000) instead